Helios Ventilatoren

MONTAGE- UND BETRIEBSVORSCHRIFT INSTALLATION AND OPERATING INSTRUCTIONS NOTICE DE MONTAGE ET D'UTILISATION

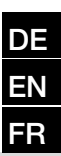

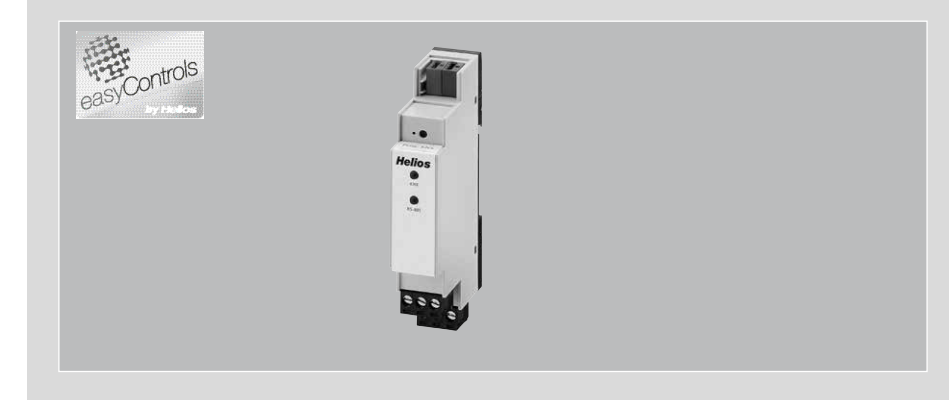

KNX-Modul KNX module Module KNX

# **KWL-KNX** Connect

Zum Anschluss eines KWL-Lüftungsgerätes an ein KNX-Gebäudeleitsystem For the connection of the KWL ventilation unit to a KNX central building control system Pour le raccordement d'une centrale KWL au système domotique KNX

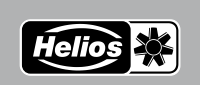

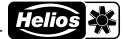

| DE                                                 |                                                                                                    |                       |
|----------------------------------------------------|----------------------------------------------------------------------------------------------------|-----------------------|
|                                                    | 1 Wichtige Informationen<br>Zur Sicherstellung einer einwandfreien Funktion und zur eigenen Sicherheit sind alle nachstehenden Vors                                                                                                    | schriften             |
| KAPITELT                                           | genau durchzulesen und zu beachten. Nationale einschlägigen Normen, Sicherheitsbestimmungen und V                                                                                                    | 'orschrif-            |
| ALLGEMEINE MONTA-<br>GE- UND BETRIEBS-<br>HINWEISE | ten (z.B. DIN EN VDE 0100) sowie die TAB des EVUs sind unbedingt zu beachten und anzuwenden.<br>Die Montage- und Betriebsvorschrift als Referenz am Gerät aufbewahren. Nach der Endmontage mu<br>Betreiber (Mieter/Eigentümer) das Dokument ausgehändigt werden.                  | uss dem               |
|                                                    | 2 Warn- und Sicherheitshinweise                                                                                                    |                       |
|                                                    | Nebenstehendes Symbol ist ein sicherheitstechnischer Warnhinweis. Alle Sicherheitsvorschrifte<br>Symbole müssen unbedingt beachtet werden, damit jegliche Gefahrensituation vermieden wird.                                                                                       | en bzw.               |
| <u>∧</u> GEFAHR                                    | GEFAHR Warnung vor Gefahren, die bei Missachtung der Maßnahmen unmittelbar zu Tod oder schweren Ver gen führen.                                                                                                    | rletzun-              |
|                                                    | WARNUNG Warnung vor Gefahren, die bei Missachtung der Maßnahmen zu Tod oder schweren Verletzunger können.                                                                                                    | <b>n</b> führen       |
|                                                    | <b>VORSICHT</b><br>Warnung vor Gefahren, die bei Missachtung der Maßnahmen zu <b>Verletzungen</b> führen können.                                                                                                    |                       |
| ACHTUNG                                            | ACHTUNG<br>Warnung vor Gefahren, die bei Missachtung der Maßnahmen zu Sachschäden führen können.                                                                                                    |                       |
|                                                    | 3 Garantieansprüche – Haftungsausschluss                                                                                                    |                       |
|                                                    | Wenn die nachfolgenden Ausführungen nicht beachtet werden, entfällt unsere Gewährleistung. Gleiche                                                                                                    | ⊧s gilt für           |
|                                                    | Der Gebrauch von Zubehörteilen, die nicht von Helios empfohlen oder angeboten werden, ist nicht s<br>Eventuell auftretende Schäden unterliegen nicht der Gewährleistung.                                                                                                    | statthaft.            |
|                                                    | 4 Vorschriften – Richtlinien<br>Poi ardausseemäller latellation und bestimmungegemällern Retrich entersicht des Bredukt des Tr                                                                                                    | um Zoit               |
| HINWEIS                                            | punkt seiner Herstellung gültigen Vorschriften und CE-Richtlinien.                                                                                                    | JIII Zeit-            |
|                                                    | 5 Sendungsannahme<br>Die Lieferung enthält das KNX-Modul: KWL-KNX Connect<br>Die Sendung ist sofort bei Anlieferung auf Beschädigungen und Typenrichtigkeit zu prüfen. Falls Schäd<br>liegen umgehend Schadensmeldung unter Hinzuziehung des Transportunternehmens veranlassen. E | den vor-<br>3ei nicht |
|                                                    | fristgerechter Heklamation gehen evtl. Ansprüche verloren.                                                                                                    |                       |
|                                                    | KWL-KNX Connect funktioniert wie eine beliebiges Bedienelement des Lüftungsgerätes. Unabhängig<br>ob die Anweisung vom Bedienelement oder vom KNX-Modul gesendet wird, bleibt der zuletzt empi<br>Befehl gültig.                                                                  | j davon,<br>Ifangene  |
| ACHTUNG                                            | Für die in den KWL-Lüftungsgeräten nicht enthaltenen Funktionen (z.B. Nachheizregister) könne<br>Parameter übergeben werden. Ein bestimmungsfremder Einsatz ist nicht zulässig!                                                                                                   | en keine              |
|                                                    | 7 Funktionen<br>Programmiertaste für KNX<br>- Lern-LED (rot)<br>- Anzeige-LED (grün) für KNX-Verbindung und Kommunikation                                                                                                    |                       |
|                                                    | .8 Technische Daten                                                                                                    |                       |
|                                                    | KWL-KNX Connect     BestNr. 20253       Versorgungsspannung     12 - 24 V DC ± 10 %                                                                                                    |                       |
|                                                    | Stromaufnahme KWL-KNX Connect 5 mA                                                                                                    |                       |
|                                                    | Leistungsaufnahme (Hilfsspannung) > 200 mW<br>Betriebstemperatur 0 bis 40 °C                                                                                                    |                       |
|                                                    | Abmessungen (Maße mm) Gehäuse 90 x 17 x 58 mm (Höhe x Breite x Tiefe)                                                                                                    |                       |
|                                                    | Gehäuse Kunststoff (18 mm)                                                                                                    |                       |
|                                                    | Schutzart IP20                                                                                                    |                       |
|                                                    | Gewicht ca. 45 g<br>Anschlüsse - KNX-Anschlussklemme                                                                                                    |                       |
|                                                    | - RS-485-Schnittstelle mit Hilfsspannung                                                                                                    |                       |
|                                                    | - Schraubklemme, 4-polig<br>Software Die ETS-Software steht als Download-File auf der Helios Ver<br>toren Internetseite unter Helios Homepage -> Service ->Soft<br>zur Verfügung                                                                                                  | ntila-<br>tware       |
|                                                    | Ea staban yarashiadana Annlikatiananragramma zum Daumlaad barait. Aabtan Sia baim Daumla                                                                                                    | and out               |

# HINWEIS

Es stehen verschiedene Applikationsprogramme zum Download bereit. Achten Sie beim Download auf die richtige Artikelnummer des KNX-Moduls

1.9 Allgemeines

Helios Lüftungsgeräte KWL... ab easyControls 3 können mittels Zusatzmodul KWL-KNX Connect an einen KNX-Bus angeschlossen werden (s.a. Schaltplan SS-1401). Mit dem KWL-KNX Connect erhält man vom Lüftungsgerät Zustandsdaten wie z.B. den Status der Ventilatoren oder auch Ablesewerte von z.B. Temperaturfühlern und **∧** WARNUNG

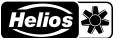

DE

# **KAPITEL 2**

#### EINBAU/MONTAGE

Kohlendioxid-Fühlern. Des Weiteren kann das Lüftungsgerät in verschiedene Betriebsprofile geschaltet werden.

#### 2.1 Einbau/Montage

Das KWL-KNX Connect ist für die Hutschienenmontage im Schaltschrank vorgesehen. Die Verkabelung zwischen KWL-Lüftungsgerät und Modul wird z.B. mit einem JY(ST)Y 2x2x0.6 mm<sup>2</sup> + 0.5 mm<sup>2</sup> - Kabel hergestellt.

#### 2.2 Elektrischer Anschluss

Vor allen Wartungs- und Installationsarbeiten ist das Gerät allpolig vom Netz zu trennen! Der elektrische Anschluss darf nur von einer autorisierten Elektrofachkraft entsprechend den Anschlussplänen ausgeführt werden. Siehe Schaltplan Kap. 2.2 in der französischen Anleitung.
 3.3 Gruppenobjekte

| Nr. | Name                                                                             | Funktion   | DPT       | Länge  | Richtg | Beschreibung                                                                                                    |
|-----|----------------------------------------------------------------------------------|------------|-----------|--------|--------|----------------------------------------------------------------------------------------------------|
| 1   | Lüftungsgerät - Ein/Aus                                                          | Schalten   | DPST-1-1  | 1 Bit  | IN     | Lüftungsgerät ein-/ausschalten                                                                                                    |
| 2   | Lüftungsgerät - Ein/Aus                                                          | Status     | DPST-1-1  | 1 Bit  | OUT    | Statusinformation: Lüftungsgerät ein/aus                                                                                                    |
| 3   | Lüftungsprofil - "Zuhause" - Aktivieren                                          | Auslösen   | DPST-1-17 | 1 Bit  | IN     | Lüftungsprofil "Zuhause" aktivieren                                                                                                    |
| 4   | Lüftungsprofil - "Zuhause" - Ein/Aus                                             | Status     | DPST-1-1  | 1 Bit  | OUT    | Statusinformation: "Zuhause" - aktiv/inaktiv                                                                                                    |
| 5   | Lüftungsprofil - "Zuhause" - Regelung<br>Relative Feuchte                        | Schalten   | DPST-1-1  | 1 Bit  | IN     | Feuchteregelung für "Zuhause" aktivieren/deakti-<br>vieren                                                                                                    |
| 6   | Lüftungsprofil - "Zuhause" - Regelung<br>Relative Feuchte                        | Status     | DPST-1-1  | 1 Bit  | OUT    | Statusinformation: Feuchtereglung für "Zuhause" aktiv/inaktiv                                                                                                    |
| 7   | Lüftungsprofil - "Zuhause" - Regelung<br>CO <sub>2</sub> Konzentration           | Schalten   | DPST-1-1  | 1 Bit  | IN     | CO2-Regelung für "Zuhause" aktivieren/deaktivieren                                                                                                    |
| 8   | Lüftungsprofil - "Zuhause" - Regelung<br>CO <sub>2</sub> Konzentration           | Status     | DPST-1-1  | 1 Bit  | OUT    | Statusinformation: CO <sub>2</sub> -Regelung für "Zuhause"<br>aktiv/inaktiv                                                                                       |
| 9   | Lüftungsprofil - "Zuhause" - Lüfter-<br>stufe                                    | Stellwert  | DPST-5-1  | 1 Byte | IN     | Lüfterstufe für "Zuhause" einstellen                                                                                                    |
| 10  | Lüftungsprofil - "Zuhause" - Lüfter-<br>stufe                                    | Statuswert | DPST-5-1  | 1 Byte | OUT    | Lüfterstufe für "Zuhause"                                                                                                    |
| 11  | Lüftungsprofil - "Zuhause" - Solltem-<br>peratur Zuluft                          | Stellwert  | DPST-9-1  | 2 Byte | IN     | Solltemperatur Zuluft für "Zuhause" einstellen                                                                                                    |
| 12  | Lüftungsprofil - "Zuhause" - Solltem-<br>peratur Zuluft                          | Statuswert | DPST-9-1  | 2 Byte | OUT    | Solltemperatur Zuluft für "Zuhause"                                                                                                    |
| 13  | Lüftungsprofil - "Unterwegs" - Ak-<br>tivieren                                   | Auslösen   | DPST-1-17 | 1 Bit  | IN     | Lüftungsprofil "Unterwegs" aktivieren                                                                                                    |
| 14  | Lüftungsprofil - "Unterwegs" - Ein/Aus                                           | Status     | DPST-1-1  | 1 Bit  | OUT    | Statusinformation: "Unterwegs" - aktiv/inaktiv                                                                                                    |
| 15  | Lüftungsprofil - "Unterwegs" - Rege-<br>lung Relative Feuchte                    | Schalten   | DPST-1-1  | 1 Bit  | IN     | Feuchteregelung für "Unterwegs" aktivieren/de-<br>aktivieren                                                                                                    |
| 16  | Lüftungsprofil - "Unterwegs" - Rege-<br>lung Relative Feuchte                    | Status     | DPST-1-1  | 1 Bit  | OUT    | Statusinformation: Feuchtereglung für "Unterwegs" aktiv/inaktiv                                                                                                   |
| 17  | Lüftungsprofil - "Unterwegs" - Rege-<br>lung CO <sub>2</sub> Konzentration       | Schalten   | DPST-1-1  | 1 Bit  | IN     | CO <sub>2</sub> -Regelung für "Unterwegs" aktivieren/deakti-<br>vieren                                                                                            |
| 18  | Lüftungsprofil - "Unterwegs" - Rege-<br>lung CO <sub>2</sub> Konzentration       | Status     | DPST-1-1  | 1 Bit  | OUT    | Statusinformation: $\rm CO_2\text{-}Regelung$ für "Unterwegs" aktiv/inaktiv                                                                                       |
| 19  | Lüftungsprofil - "Unterwegs" - Lüf-<br>terstufe                                  | Stellwert  | DPST-5-1  | 1 Byte | IN     | Lüfterstufe für "Unterwegs" einstellen                                                                                                    |
| 20  | Lüftungsprofil - "Unterwegs" - Lüf-<br>terstufe                                  | Statuswert | DPST-5-1  | 1 Byte | OUT    | Lüfterstufe für "Unterwegs"                                                                                                    |
| 21  | Lüftungsprofil - "Unterwegs" - Soll-<br>temperatur Zuluft                        | Stellwert  | DPST-9-1  | 2 Byte | IN     | Solltemperatur Zuluft für "Unterwegs" einstellen                                                                                                    |
| 22  | Lüftungsprofil - "Unterwegs" - Soll-<br>temperatur Zuluft                        | Statuswert | DPST-9-1  | 2 Byte | OUT    | Solltemperatur Zuluft für "Unterwegs"                                                                                                    |
| 23  | Lüftungsprofil - "Intensivlüftung" -<br>Aktivieren                               | Auslösen   | DPST-1-17 | 1 Bit  | IN     | Lüftungsprofil "Intensivlüftung" aktivieren                                                                                                    |
| 24  | Lüftungsprofil - "Intensivlüftung" - Ein/<br>Aus                                 | Status     | DPST-1-1  | 1 Bit  | OUT    | Statusinformation "Intensivlüftung" aktiv/inaktiv                                                                                                    |
| 25  | Lüftungsprofil - "Intensivlüftung" -<br>Intervall                                | Auslösen   | DPST-1-17 | 1 Bit  | IN     | "Intensivlüftung" für parametrierte Zeit aktivieren<br>HINWEIS: Ist die parametrierte Zeit z.B. 2 min, liegt<br>die reale Intervallzeit zwischen 2 und 3 Minuten. |
| 26  | Lüftungsprofil - "Intensivlüftung" - Re-<br>gelung Relative Feuchte              | Schalten   | DPST-1-1  | 1 Bit  | IN     | Feuchteregelung für "Intensivlüftung" aktivieren/<br>deaktivieren                                                                                                 |
| 27  | Lüftungsprofil - "Intensivlüftung" - Re-<br>gelung Relative Feuchte              | Status     | DPST-1-1  | 1 Bit  | OUT    | Statusinformation: Feuchtereglung für "Intensivlüf-<br>tung" aktiv/inaktiv                                                                                        |
| 28  | Lüftungsprofil - "Intensivlüftung" - Re-<br>gelung CO <sub>2</sub> Konzentration | Schalten   | DPST-1-1  | 1 Bit  | IN     | CO <sub>2</sub> -Regelung für "Intensivlüftung" aktivieren/de-<br>aktivieren                                                                                      |

# KNX-Modul KWL-KNX Connect

|    | Nr. | Name                                                                             | Funktion   | DPT       | Länge  | Richtg | Beschreibung                                                                                                    |
|----|-----|----------------------------------------------------------------------------------|------------|-----------|--------|--------|----------------------------------------------------------------------------------------------------|
| )E | 29  | Lüftungsprofil - "Intensivlüftung" - Re-<br>gelung CO <sub>2</sub> Konzentration | Status     | DPST-1-1  | 1 Bit  | OUT    | Statusinformation: CO <sub>2</sub> -Regelung für "Intensivlüftung" aktiv/inaktiv                                                                                        |
|    | 30  | Lüftungsprofil - "Intensivlüftung" -<br>Lüfterstufe                              | Stellwert  | DPST-5-1  | 1 Byte | IN     | Lüfterstufe für "Intensivlüftung" einstellen                                                                                                    |
|    | 31  | Lüftungsprofil - "Intensivlüftung" -<br>Lüfterstufe                              | Statuswert | DPST-5-1  | 1 Byte | OUT    | Lüfterstufe für "Intensivlüftung"                                                                                                    |
| [  | 32  | Lüftungsprofil - "Intensivlüftung" -<br>Solltemperatur Zuluft                    | Stellwert  | DPST-9-1  | 2 Byte | IN     | Solltemperatur Zuluft für "Intensivlüftung" einstellen                                                                                                    |
|    | 33  | Lüftungsprofil - "Intensivlüftung" -<br>Solltemperatur Zuluft                    | Statuswert | DPST-9-1  | 2 Byte | OUT    | Solltemperatur Zuluft für "Intensivlüftung "                                                                                                    |
|    | 34  | Lüftungsprofil - "Feuerstättenmodus"<br>- Aktivieren                             | Auslösen   | DPST-1-17 | 1 Bit  | IN     | Lüftungsprofil "Feuerstättenmodus" aktivieren                                                                                                    |
|    | 35  | Lüftungsprofil - "Feuerstättenmodus"<br>Ein/Aus                                  | Status     | DPST-1-1  | 1 Bit  | OUT    | Statusinformation: "Feuerstättenmodus" aktiv oder nicht aktiv                                                                                                    |
|    | 36  | Lüftungsprofil - "Feuerstättenmodus"<br>- Intervall                              | Auslösen   | DPST-1-17 | 1 Bit  | IN     | "Feuerstättenmodus" für parametrierte Zeit aktivieren<br>HINWEIS: Ist die paramertrierte Zeit z.B. 2 min, liegt<br>die relative Intervallzeit zwischen 2 und 3 Minuten. |
|    | 37  | Lüftungsprofil - "Feuerstättenmodus"<br>- Abluft                                 | Stellwert  | DPST-5-1  | 1 Byte | IN     | Lüfterstufe der Abluft für "Feuerstättenmodus" einstellen                                                                                                    |
|    | 38  | Lüftungsprofil - "Feuerstättenmodus"<br>- Abluft                                 | Statuswert | DPST-5-1  | 1 Byte | OUT    | Lüfterstufe der Abluft für "Feuerstättenmodus"                                                                                                    |
|    | 39  | Lüftungsprofil - "Feuerstättenmodus"<br>- Zuluft                                 | Stellwert  | DPST-5-1  | 1 Byte | IN     | Lüfterstufe der Zuluft für "Feuerstättenmodus" ein-<br>stellen                                                                                                    |
|    | 40  | Lüftungsprofil - "Feuerstättenmodus"<br>- Zuluft                                 | Statuswert | DPST-5-1  | 1 Byte | OUT    | Lüfterstufe der Zuluft für "Feuerstättenmodus"                                                                                                    |
|    | 41  | Wärmetauscher - Wärmerückge-<br>winnung                                          | Status     | DPST-1-1  | 1 Bit  | OUT    | Statusinformation: "Wärmerückgewinnung" ist aktiv                                                                                                    |
| Ī  | 42  | Wärmetauscher - Kühlen                                                           | Status     | DPST-1-1  | 1 Bit  | OUT    | Statusinformation: "Kühlen" ist aktiv                                                                                                    |
|    | 43  | Wärmetauscher - Bypass                                                           | Status     | DPST-1-1  | 1 Bit  | OUT    | Statusinformation: "Bypass" ist aktiv                                                                                                    |

Helio

|     | 2.4 Sensoren                     |            |          |        |        |                                          |
|-----|----------------------------------|------------|----------|--------|--------|------------------------------------------|
| Nr. | Name                             | Funktion   | DPT      | Länge  | Richtg | Beschreibung                             |
| 51  | Temperatursensor - Abluft        | Statuswert | DPST-9-1 | 2 Byte | OUT    | Messwert: Temperatursensor Abluft        |
| 52  | Temperatursensor - Zuluft        | Statuswert | DPST-9-1 | 2 Byte | OUT    | Messwert: Temperatursensor Zuluft        |
| 53  | Temperatursensor - Fortluft      | Statuswert | DPST-9-1 | 2 Byte | OUT    | Messwert: Temperatursensor Fortluft      |
| 54  | Temperatursensor - Außenluft     | Statuswert | DPST-9-1 | 2 Byte | OUT    | Messwert: Temperatursensor Außenluft     |
| 55  | Temperatursensor - Wärmetauscher | Statuswert | DPST-9-1 | 2 Byte | OUT    | Messwert: Temperatursensor Wärmetauscher |
| 56  | Feuchtesensor - Abluft (intern)  | Statuswert | DPST-9-7 | 2 Byte | OUT    | Messwert: RH-Sensor (intern)             |
| 57  | Feuchtesensor - Höchster Mess-   | Statuswert | DPST-9-7 | 2 Byte | OUT    | Messwert: RH-Sensor                      |
|     | wert                             |            |          |        |        |                                          |
| 58  | CO2 Sensor - Höchster Messwert   | Statuswert | DPST-9-8 | 2 Byte | OUT    | Messwert: CO2-Sensor                     |

2.5 Wartung

| Nr. | Name                          | Funktion   | DPT       | Länge  | Richtg | Beschreibung                                |
|-----|-------------------------------|------------|-----------|--------|--------|---------------------------------------------|
| 61  | Datum - Letzter Filterwechsel | Stellwert  | DPST-11-1 | 3 Byte | IN     | Datum des letzten Filterwechsels einstellen |
| 62  | Datum - Letzter Filterwechsel | Statuswert | DPST-11-1 | 3 Byte | OUT    | Datum des letzten Filterwechsels            |
| 63  | Filterwechsel - Alarm         | Status     | DPST-1-5  | 1 Bit  | OUT    | Alarminformation: Filter wechseln           |
| 64  | Notlauffunktion- Alarm        | Status     | DPST-1-5  | 1 Bit  | OUT    | Alarminformation: Notlauffunktion ist aktiv |

HINWEIS 2.6 Parameter

Die fett markierten Werte sind die Werte der Werkseinstellung.

| Datenübertragung                                     | Parameter                      |        | Beschreibung                                                                                                    |  |  |  |  |
|------------------------------------------------------|--------------------------------|--------|----------------------------------------------------------------------------------------------------|--|--|--|--|
| Delta Temperatur (K)                                 | <b>1</b> , 2, 3, 4, 5          | 0x4610 | Dieser Parameter definiert die Differenz zw. dem zuletzt übertragenen Wert und dem<br>aktuellen Wert, der für eine neue Übertragung des Wertes benötigt wird (Obj. 51 - 55) |  |  |  |  |
| Delta relative Feuchte (%)                           | <b>1</b> , 2, 5,<br>7, 10      | 0x4611 | Dieser Parameter definiert die Differenz zw. dem zuletzt übertragenen Wert und dem<br>aktuellen Wert, der für eine neue Übertragung des Wertes benötigt wird (Obj. 56 - 57) |  |  |  |  |
| Delta CO <sub>2</sub> -Konzentration (ppm)           | <b>100</b> , 200, 300, 400     | 0x4612 | Dieser Parameter definiert die Differenz zw. dem zuletzt übertragenen Wert und dem<br>aktuellen Wert, der für eine neue Übertragung des Wertes benötigt wird (Objekt 58)    |  |  |  |  |
| Delta VOC-Konzentration (ppm)                        | 100, 200,<br>400               | 0x4613 |                                                                                                    |  |  |  |  |
| Zyklische Übertragung                                | Ja / Nein                      |        | Dieser Parameter aktiviert / deaktiviert die zyklische Übertragung der Sensorwerte<br>(Objekte 51 - 58)                                                                     |  |  |  |  |
| – Übertragungszyklus (min)                           | 1, 2, <b>5</b> , 10,<br>15, 30 | 0x4614 | Dieser Parameter definiert die Zeit, nach welcher ein Sensorwert erneut übertragen<br>wird (Objekte 51 - 58)                                                                |  |  |  |  |
| Nach Reset der Busspannung<br>auf Übertragung warten | Ja / Nein                      |        | Ist dieser Parameter auf ja gesetzt, wird nach Wiederherstellung der Busspannung<br>das Senden der OUT-Objekte für eine Wartezeit unterdrückt                               |  |  |  |  |
| - Wartezeit (s)                                      | <b>30</b> , 60                 | 0x4615 | Dieser Parameter definiert die Wartezeit, nach welcher alle OUT-Objekte ihren Wert senden                                                                                   |  |  |  |  |

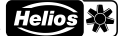

| EN                                                   |     |                                                                                                    |                                                                                                    |  |  |  |  |  |  |  |
|------------------------------------------------------|-----|----------------------------------------------------------------------------------------------------|----------------------------------------------------------------------------------------------------|--|--|--|--|--|--|--|
| CHAPTER 1<br>GENERAL INSTALLA-<br>TION AND OPERATION | 1.1 | Important information<br>In order to ensure complete and effecti<br>be read carefully and observed. The re<br>VDE 0100) as well as the technical co<br>applied. Keep the operating instruction                                                                  | ive operation and for your own safety, all of the following instructions should<br>elevant national standards, safety regulations and instructions (e.g. DIN EN<br>nnection conditions of the energy supply company must be observed and<br>ns close to the unit for easy reference.                                                                                                    |  |  |  |  |  |  |  |
|                                                      | 1.2 | Warning and safety instructions<br>The adjacent symbol is a safety-relevant prominent warning symbol. All safety regulations and/or sym-<br>bols must be absolutely adhered to, so that any dangerous situation is avoided.                                     |                                                                                                    |  |  |  |  |  |  |  |
|                                                      |     | DANGER<br>Indicates dangers which will directly r                                                                                                    | esult in death or serious injury if the safety instruction is not followed.                                                                                                    |  |  |  |  |  |  |  |
| <u>∧</u> WARNING<br><u>∧</u> CAUTION                 |     | Indicates dangers which will result in<br>CAUTION                                                                                                    | death or serious injury if the safety instruction is not followed.                                                                                                    |  |  |  |  |  |  |  |
| ATTENTION                                            |     | Indicates dangers which can result in<br>ATTENTION                                                                                                    | injuries if the safety instruction is not followed.                                                                                                    |  |  |  |  |  |  |  |
|                                                      | 1.3 | Indicates dangers which can result in<br>Warranty claims – exclusion of liab<br>Our warranty shall not apply if the foll<br>against the manufacturer.<br>The use of accessories, which are no<br>may occur is not liable for warranty.                          | material damage if the safety instruction is not followed.<br><b>ility</b><br>owing instructions are not observed. The same applies for liability claims<br>of recommended or offered by Helios, is not permitted. Any damage that                                                                                                    |  |  |  |  |  |  |  |
|                                                      | 1.4 | Provisions – Guidelines<br>If the product is installed correctly ar<br>and CE standards at its date of manu                                                                                                    | nd used to its intended purpose, it conforms to all applicable provisions<br>ufacture.                                                                                                    |  |  |  |  |  |  |  |
| NOTE                                                 | 1.5 | Receipt<br>The delivery contains the KNX moduli<br>Please check delivery immediately on<br>immediately. In case of delayed notified                                                                                                    | e: KWL-KNX Connect<br>receipt for accuracy and damage. If damaged, please notify the carrier<br>cation, any possible claim may be void.                                                                                                    |  |  |  |  |  |  |  |
|                                                      | 1.6 | Area of application<br>KWL-KNX Connect works like any oth<br>from the controller or the KNX modul<br>Please read the device-dependent                                                                                                    | ner ventilation unit controller. Regardless of whether the command is sent<br>e, the last received command will remain valid.<br>information in the technical instructions for the ventilation unit!                                                                                                    |  |  |  |  |  |  |  |
| ATTENTION                                            |     | Parameters cannot be transferred f<br>auxiliary heater). Any use other that                                                                                                    | or functions which are not included in the KWL ventilation units (e.g.<br>in the intended use is not admissible!                                                                                                    |  |  |  |  |  |  |  |
|                                                      | 1.7 | Functions<br>Programming button for KNX<br>- Lern-LED (red)<br>- LED display (green) for KNX connect                                                                                                    | tion and communication                                                                                                    |  |  |  |  |  |  |  |
|                                                      | 1.8 | Technical data<br><u>KWL-KNX Connect</u><br>Supply voltage<br>Current consumption KWL-KNX<br>Power consumption (auxiliary)<br>Operating temperature<br>Dimensions (measurements mm)<br>Housing<br>Protection class<br>Weight approx.<br>Connections<br>Software | Ref. no. 20253<br>12 - 24 V DC ± 10 %<br>5 mA<br>> 200 mW<br>0 to 40 °C<br>Housing 90 x 17 x 58 mm (height x width x depth)<br>series installation, installation width 1 TE (18 mm)<br>Plastic<br>IP20<br>45 g<br>- KNX connection terminal<br>- RS-485 interface with auxiliary voltage<br>- Screw terminal, 4-pole<br>The ETS software is available to download using the following link |  |  |  |  |  |  |  |
|                                                      |     |                                                                                                    | Helios Homepage -> Service ->Software                                                                                                    |  |  |  |  |  |  |  |

# NOTE

# Various application programmes are available to download. When downloading, please make sure that you select the correct KNX module reference number

#### 1.9 General information

Helios ventilation units KWL... from easyControls 3 onwards can be connected to a KNX bus via additional module KWL-KNX Connect (see also wiring diagram SS-1401). The KWL-KNX Connect provides condition data from the ventilation unit, such as the status of the fans or readings from temperature sensors and carbon dioxide sensors. Furthermore, the ventilation unit can be activated in different operating modes.

ΕN

# 2.1 Installation/assembly

# **CHAPTER 2**

### INSTALLATION/ ASSEMBLY

A WARNING

The KWL-KNC Connect is intended fr top hat rail mounting in the switch cabinet. E.g. a JY(ST) Y 2x2x0.6 mm<sup>2</sup> +0.5 mm<sup>2</sup> cable is used for the cabling between the KWL ventilation unit and module.

#### 2.2 Electrical connection

 $\triangle$  The unit must be isolated from the mains power supply before all maintenance and installation work! The electrical connection may only be carried out by an authorised electrician according to the connection diagrams. See wiring diagram chap. 2.2 in the French manual.

2.3 Group objects

| No. | Name                                                                                       | Function        | DPT       | Length | Direct. | Description                                                                                                    |
|-----|--------------------------------------------------------------------------------------------|-----------------|-----------|--------|---------|----------------------------------------------------------------------------------------------------|
| 1   | Ventilation unit - On/Off                                                                  | Switch          | DPST-1-1  | 1 Bit  | IN      | Activate/deactivate ventilation unit                                                                                                    |
| 2   | Ventilation unit - On/Off                                                                  | Status          | DPST-1-1  | 1 Bit  | OUT     | Status information: Ventilation unit on/off                                                                                                    |
| 3   | Ventilation profile - "At home" -<br>Activate                                              | Trigger         | DPST-1-17 | 1 Bit  | IN      | Activate ventilation profile "At home"                                                                                                    |
| 4   | Ventilation profile - "At home" -<br>On/Off                                                | Status          | DPST-1-1  | 1 Bit  | OUT     | Status information: "At home" - active/inactive                                                                                                    |
| 5   | Ventilation profile - "At home" -<br>Control Relative humidity                             | Switch          | DPST-1-1  | 1 Bit  | IN      | Activate/deactivate humidity control for "At home"                                                                                                    |
| 6   | Ventilation profile - "At home" -<br>Control Relative humidity                             | Status          | DPST-1-1  | 1 Bit  | OUT     | Status information: Humidity control for "At home" active/inactive                                                                                          |
| 7   | Ventilation profile - "At home" -<br>Control CO <sub>2</sub> concentration                 | Switch          | DPST-1-1  | 1 Bit  | IN      | Activate/deactivate CO <sub>2</sub> control for "At home"                                                                                                   |
| 8   | Ventilation profile - "At home" -<br>Control CO <sub>2</sub> concentration                 | Status          | DPST-1-1  | 1 Bit  | OUT     | Status information: CO <sub>2</sub> control for "At home" active/<br>inactive                                                                               |
| 9   | Ventilation profile - "At home" -<br>Fan level                                             | Setpoint        | DPST-5-1  | 1 Byte | IN      | Set fan level for "At home"                                                                                                    |
| 10  | Ventilation profile - "At home" -<br>Fan level                                             | Status<br>value | DPST-5-1  | 1 Byte | OUT     | Fan level for "At home"                                                                                                    |
| 11  | Ventilation profile - "At home" -<br>Target temperature Supply air                         | Setpoint        | DPST-9-1  | 2 Byte | IN      | Set target supply air temperature for "At home"                                                                                                    |
| 12  | Ventilation profile - "At home" -<br>Target temperature Supply air                         | Status<br>value | DPST-9-1  | 2 Byte | OUT     | Target supply air temperature for "At home"                                                                                                    |
| 13  | Ventilation profile - "Away from<br>home" - Activate                                       | Trigger         | DPST-1-17 | 1 Bit  | IN      | Activate ventilation profile "Away from home"                                                                                                    |
| 14  | Ventilation profile - "Away from<br>home" - On/Off                                         | Status          | DPST-1-1  | 1 Bit  | OUT     | Status information: "Away from home" - active/<br>inactive                                                                                                  |
| 15  | Ventilation profile - "Away from<br>home" - Control Relative humidity                      | Switch          | DPST-1-1  | 1 Bit  | IN      | Activate/deactivate humidity control for "Away from home"                                                                                                   |
| 16  | Ventilation profile - "Away from<br>home" - Control Relative humidity                      | Status          | DPST-1-1  | 1 Bit  | OUT     | Status information: Humidity control for "Away from home" active/inactive                                                                                   |
| 17  | Ventilation profile - "Away from<br>home" - Control CO <sub>2</sub> concentration          | Switch          | DPST-1-1  | 1 Bit  | IN      | Activate/deactivate $CO_2$ control for "Away from home"                                                                                                    |
| 18  | Ventilation profile - "Away from home" - Control CO <sub>2</sub> concentration             | Status          | DPST-1-1  | 1 Bit  | OUT     | Status information: CO <sub>2</sub> control for "Away from home" active/inactive                                                                            |
| 19  | Ventilation profile - "Away from<br>home" - Fan level                                      | Setpoint        | DPST-5-1  | 1 Byte | IN      | Set fan level for "Away from home"                                                                                                    |
| 20  | Ventilation profile - "Away from<br>home" - Fan level                                      | Status<br>value | DPST-5-1  | 1 Byte | OUT     | Fan level for "Away from home"                                                                                                    |
| 21  | Ventilation profile - "Away from<br>home" - Target temp. Supply air                        | Setpoint        | DPST-9-1  | 2 Byte | IN      | Set target supply air temperature for "Away from home"                                                                                                    |
| 22  | Ventilation profile - "Away from<br>home" - Target temp. Supply air                        | Status<br>value | DPST-9-1  | 2 Byte | OUT     | Target supply air temperature for "Away from home"                                                                                                    |
| 23  | Ventilation profile - "Intensive venti-<br>lation" - Activate                              | Trigger         | DPST-1-17 | 1 Bit  | IN      | Activate ventilation profile "Intensive ventilation"                                                                                                    |
| 24  | Ventilation profile - "Intensive venti-<br>lation" - On/Off                                | Status          | DPST-1-1  | 1 Bit  | OUT     | Status information: "Intensive ventilation" - active/<br>inactive                                                                                           |
| 25  | Ventilation profile - "Intensive venti-<br>lation" - Interval                              | Trigger         | DPST-1-17 | 1 Bit  | IN      | Activate "Intensive ventilation" for configured time<br>NOTE: If the configured time is e.g. 2 min, the real<br>interval time lies between 2 and 3 minutes. |
| 26  | Ventilation profile - "Intensive venti-<br>lation" - Control Relative humidity             | Switch          | DPST-1-1  | 1 Bit  | IN      | Activate/deactivate humidity control for "Intensive ventilation"                                                                                            |
| 27  | Ventilation profile - "Intensive venti-<br>lation" - Control Relative humidity             | Status          | DPST-1-1  | 1 Bit  | OUT     | Status information: Humidity control for "Intensive ventilation" active/inactive                                                                            |
| 28  | Ventilation profile - "Intensive ven-<br>tilation" - Control CO <sub>2</sub> concentration | Switch          | DPST-1-1  | 1 Bit  | IN      | Activate/deactivate $\mathrm{CO}_{\rm 2}$ control for "Intensive ventilation"                                                                               |

ΕN

| -   |                                                                                            |                 |           |        |         |                                                                                                    |
|-----|--------------------------------------------------------------------------------------------|-----------------|-----------|--------|---------|----------------------------------------------------------------------------------------------------|
| No. | Name                                                                                       | Function        | DPT       | Length | Direct. | Description                                                                                                    |
| 29  | Ventilation profile - "Intensive ven-<br>tilation" - Control CO <sub>2</sub> concentration | Status          | DPST-1-1  | 1 Bit  | OUT     | Status information: $\rm{CO}_2$ control for "Intensive ventilation" active/inactive                                                                  |
| 30  | Ventilation profile - "Intensive venti-<br>lation" - Fan level                             | Setpoint        | DPST-5-1  | 1 Byte | IN      | Set fan level for "Intensive ventilation"                                                                                                    |
| 31  | Ventilation profile - "Intensive venti-<br>lation" - Fan level                             | Status<br>value | DPST-5-1  | 1 Byte | OUT     | Fan level for "Intensive ventilation"                                                                                                    |
| 32  | Ventilation profile - "Intensive venti-<br>lation" - Target temp. Supply air               | Setpoint        | DPST-9-1  | 2 Byte | IN      | Set target supply ait temperature for "Intensive ventilation"                                                                                        |
| 33  | Ventilation profile - "Intensive venti-<br>lation" - Target temp. Supply air               | Status<br>value | DPST-9-1  | 2 Byte | OUT     | Target supply ait temperature for "Intensive venti-<br>lation"                                                                                       |
| 34  | Ventilation profile - "Fireplace mo-<br>de" - Activate                                     | Trigger         | DPST-1-17 | 1 Bit  | IN      | Activate ventilation profile "Fireplace mode"                                                                                                    |
| 35  | Ventilation profile - "Fireplace mo-<br>de" On/Off                                         | Status          | DPST-1-1  | 1 Bit  | OUT     | Status information: "Fireplace mode" active or<br>inactive                                                                                           |
| 36  | Ventilation profile - "Fireplace mo-<br>de" Interval                                       | Trigger         | DPST-1-17 | 1 Bit  | IN      | Activate "Fireplace mode" for configured time<br>NOTE: If the configured time is e.g. 2 min, the real<br>interval time lies between 2 and 3 minutes. |
| 37  | Ventilation profile - "Fireplace mo-<br>de" - Extract air                                  | Setpoint        | DPST-5-1  | 1 Byte | IN      | Set extract air fan level for "Fireplace mode"                                                                                                    |
| 38  | Ventilation profile - "Fireplace mo-<br>de" - Extract air                                  | Status<br>value | DPST-5-1  | 1 Byte | OUT     | Extract air fan level for "Fireplace mode"                                                                                                    |
| 39  | Ventilation profile - "Fireplace mo-<br>de" - Supply air                                   | Setpoint        | DPST-5-1  | 1 Byte | IN      | Set supply air fan level for "Fireplace mode"                                                                                                    |
| 40  | Ventilation profile - "Fireplace mo-<br>de" - Supply air                                   | Status<br>value | DPST-5-1  | 1 Byte | OUT     | Supply air fan level for "Fireplace mode"                                                                                                    |
| 41  | Heat exchanger - Heat recovery                                                             | Status          | DPST-1-1  | 1 Bit  | OUT     | Status information: "Heat recovery" is active                                                                                                    |
| 42  | Heat exchanger - Cooling                                                                   | Status          | DPST-1-1  | 1 Bit  | OUT     | Status information: "Cooling" is active                                                                                                    |
| 43  | Heat exchanger - Bypass                                                                    | Status          | DPST-1-1  | 1 Bit  | OUT     | Status information: "Bypass" is active                                                                                                    |

2.4 Sensors

| No. | Name                                   | Function    | DPT      | Length | Direct. | Description                                       |
|-----|----------------------------------------|-------------|----------|--------|---------|---------------------------------------------------|
| 51  | Temperature sensor - Extract air       | Status val. | DPST-9-1 | 2 Byte | OUT     | Measured value: Temperature sensor Extract air    |
| 52  | Temperature sensor - Supply air        | Status val. | DPST-9-1 | 2 Byte | OUT     | Measured value: Temperature sensor Supply air     |
| 53  | Temperature sensor - Exhaust air       | Status val. | DPST-9-1 | 2 Byte | OUT     | Measured value: Temperature sensor Exhaust air    |
| 54  | Temperature sensor - Intake air        | Status val. | DPST-9-1 | 2 Byte | OUT     | Measured value: Temperature sensor Intake air     |
| 55  | Temperature sensor - Heat excha.       | Status val. | DPST-9-1 | 2 Byte | OUT     | Measured value: Temperature sensor Heat exchanger |
| 56  | Humidity sensor - Extract air (intern) | Status val. | DPST-9-7 | 2 Byte | OUT     | Measured value: RH sensor (internal)              |
| 57  | Humidity sensor - Max. meas. val.      | Status val. | DPST-9-7 | 2 Byte | OUT     | Measured value: RH sensor                         |
| 58  | CO2 sensor - Max. measured val.        | Status val. | DPST-9-8 | 2 Byte | OUT     | Measured value: CO2 sensor                        |

|     | 2.5 Maintenance                |             |           |        |         |                                                 |
|-----|--------------------------------|-------------|-----------|--------|---------|-------------------------------------------------|
| No. | Name                           | Function    | DPT       | Length | Direct. | Description                                     |
| 61  | Date - Last filter replacement | Setpoint    | DPST-11-1 | 3 Byte | IN      | Set date of last filter replacement             |
| 62  | Date - Last filter replacement | Status val. | DPST-11-1 | 3 Byte | OUT     | Date of last filter replacement                 |
| 63  | Filter replacement - Alarm     | Status      | DPST-1-5  | 1 Bit  | OUT     | Alarm information: Replace filter               |
| 64  | Emergency function - Alarm     | Status      | DPST-1-5  | 1 Bit  | OUT     | Alarm information: Emergency function is active |

| NOTE | 2.6 Parameters          |
|------|-------------------------|
| NOTE | The values printed in h |

The values printed in **bold** are the factory setting values.

| Data transfer                                     | Parameters                     |        | Description                                                                                                    |
|---------------------------------------------------|--------------------------------|--------|----------------------------------------------------------------------------------------------------|
| Delta Temperature (K)                             | <b>1</b> , 2, 3, 4, 5          | 0x4610 | This parameter defines the difference between the last transferred value and the current value, which is required for a new value transfer (objects 51 - 55) |
| Delta relative humidity (%)                       | <b>1</b> , 2, 5, 7, 10         | 0x4611 | This parameter defines the difference between the last transferred value and the current value, which is required for a new value transfer (objects 56 - 57) |
| Delta CO <sub>2</sub> concentration (ppm)         | <b>100</b> , 200, 300, 400     | 0x4612 | This parameter defines the difference between the last transferred value and the current value, which is required for a new value transfer (object 58)       |
| Delta VOC concentration (ppm)                     | 100, 200, 400                  | 0x4613 |                                                                                                    |
| Cyclical transfer                                 | Yes / No                       |        | This parameter activates / deactivates the cyclical transfer of the sensor values (objects 51 - 58)                                                          |
| - Transfer cycle (min)                            | 1, 2, <b>5</b> , 10,<br>15, 30 | 0x4614 | This parameter defines the time after which a sensor value is transferred again (objects 51 - 58)                                                            |
| Wait for transfer after resetting the bus voltage | Yes / No                       |        | If this parameter is set to yes, the transfer of OUT objects is suppressed for<br>a waiting time after resetting the bus voltage                             |
| – Wait time (s)                                   | <b>30</b> , 60                 | 0x4615 | This parameter defines the waiting time after which all OUT objects transfer their values                                                                    |

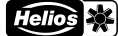

| n                                                                 |                                                                                                    |  |  |  |  |  |  |  |
|-------------------------------------------------------------------|----------------------------------------------------------------------------------------------------|--|--|--|--|--|--|--|
| CHAPITRE 1<br>INFORMATIONS<br>GÉNÉRALES DE<br>MONTAGE ET D'UTILI- | 1.1 Informations importantes<br>Il est important de bien lire et de respecter toutes les consignes suivantes pour le bon fonctionnemen<br>module et la sécurité des utilisateurs. Les normes et réglementations nationales sont à respecter. Conse<br>la notice de montage et d'utilisation comme référence à proximité de l'appareil. Après le montage fina<br>document doit être remis à l'utilisateur (locataire / propriétaire).                                                                         |  |  |  |  |  |  |  |
|                                                                   | 1.2 Précautions et consignes de sécurité<br>Le symbole ci-contre indique une consigne de sécurité. Toutes les consignes et symboles doivent être<br>impérativement respectés afin d'éviter tout danger.                                                                                                    |  |  |  |  |  |  |  |
|                                                                   | ▲ DANGER<br>Dangers pouvant entrainer la mort ou des blessures graves si les mesures ne sont pas respectées. ▲ AVERTISSEMENT                                                                                                    |  |  |  |  |  |  |  |
|                                                                   | Dangers pouvant entrainer la mort ou des blessures graves si les mesures ne sont pas respectées.                                                                                                    |  |  |  |  |  |  |  |
| ATTENTION                                                         | Dangers pouvant entrainer des blessures graves si les mesures ne sont pas respectées.<br>ATTENTION<br>Des provincient entrainer des des mesures protéciels si les mesures es sont pas respectées                                                                                                    |  |  |  |  |  |  |  |
|                                                                   | 1.3 Garanties - Réserves constructeur<br>Toute demande de remplacement ou de réparation à titre gratuit sera déclinée en cas de non-respect des<br>indications contenues dans la notice. L'utilisation d'accessoires, non fournis, non conseillés ou non proposés<br>par Helios, est interdite. Si ces consignes ne sont pas respectées, la garantie s'annule. Idem pour les réserves<br>constructeur.                                                                                                    |  |  |  |  |  |  |  |
| REMARQUE                                                          | 1.4 Règlementations - Normes<br>Cet appareil est conforme aux directives CE en vigueur le jour de sa fabrication et sous ne réserve d'une<br>utilisation appropriée.                                                                                                    |  |  |  |  |  |  |  |
|                                                                   | 5 Réception de la marchandise<br>La livraison comprend le module KNX: KWL-KNX Connect.<br>Des réception, vérifier l'état et la conformité du matériel commandé. En cas d'avaries, des réserves doivent être<br>portées sur le bordereau du transporteur. Elles doivent être précises, significatives, complètes et confirmées<br>par lettre recommandée au transporteur. Attention, le non-respect de ces procédures peut entraîner le rejet<br>de la réclamation.                                           |  |  |  |  |  |  |  |
| ATTENTION                                                         | 1.6 Domaines d'utilisation<br>Le module KWL-KNX Connect fonctionne comme n'importe quel composant de l'appareil. Seul le dernier<br>ordre reçu par la centrale est pris en compte, qu'il provienne d'une commande à distance ou du module KNX.<br>Lire les données relatives au raccordement technique de l'appareil !<br>Aucun paramètre ne peut être transmis pour les fonctions non prises en compte (par ex. registre chauf-<br>face) par les appareils KWL. Toute autre utilisation n'est pas permise ! |  |  |  |  |  |  |  |
|                                                                   | <ul> <li>1.7 Fonctions         Touche de programmation pour KNX         DEL (diode électroluminescente) d'apprentissage (rouge)         DEL d'affichage (vert) pour connexion KNX et communication     </li> </ul>                                                                                                    |  |  |  |  |  |  |  |
|                                                                   | 1.8 Données techniques       Réf. N° 4275         Tension       12-24 V DC ± 10 %         Consommation électrique KWL-KNX       5 mA         Puissance max. (tension auxiliaire)       >200 mW         Plage de température d'utilisation       0 à 40 °C         Dimensions (dim en mm)       Boîtier 90x17x58 mm (hauteur x largeur x profondeur)                                                                                                    |  |  |  |  |  |  |  |
|                                                                   | Montage sur rail DIN, largeur 1 TE (18 mm)         Boîtier       Synthétique         Indice de protection       IP 20         Poids approx.       45 g         Raccordements       - Borne de raccordement KNX         - Passerelle RS-485 avec tension auxiliaire                                                                                                    |  |  |  |  |  |  |  |
|                                                                   | Logiciel Le logiciel ETS est téléchargeable via ce lien :<br>Page d'accueil Helios -> Service ->Logiciels                                                                                                    |  |  |  |  |  |  |  |
| REMARQUE                                                          | Différents programmes d'application sont disponibles au téléchargement. Veillez à télécharger le pro-<br>gramme qui correspond au code article du module concerné.<br>1.9 Généralités                                                                                                    |  |  |  |  |  |  |  |

Les centrales KWL Helios... à partir d'easyControls 3 peuvent être raccordées à un bus KNX à l'aide du module KWL-KNX Connect (voir le schéma de raccordement SS-1401). Le module KWL-KNX Connect indique l'état de fonctionnement de la centrale (statut des ventilateurs) ou les valeurs des sondes de température, de

Helios 🔆

ΕR

monoxyde de carbone, etc. De plus, les centrales peuvent être connectées sur différents modes de fonctionnement.

# **CHAPITRE 2**

INSTALLATION/MON-TAGE

#### 2.1 Installation/Montage

Le KWL-KNX Connect est conçu pour un montage sur rail en armoire. Le raccordement entre la centrale KWL et le module peut se faire avec un câble JY(ST)Y 2x2x0.6 mm<sup>2</sup> + 0.5 mm<sup>2</sup>.

#### 2.2 Raccordement électrique

▲ AVERTISSEMENT

▲ Avant tous travaux d'entretien et d'installation, mettre l'appareil hors tension ! Le raccordement électrique ne doit être effectué que par électricien certifié et selon les schémas de raccordement de la présente notice.

#### Schéma de raccordement SS-1401

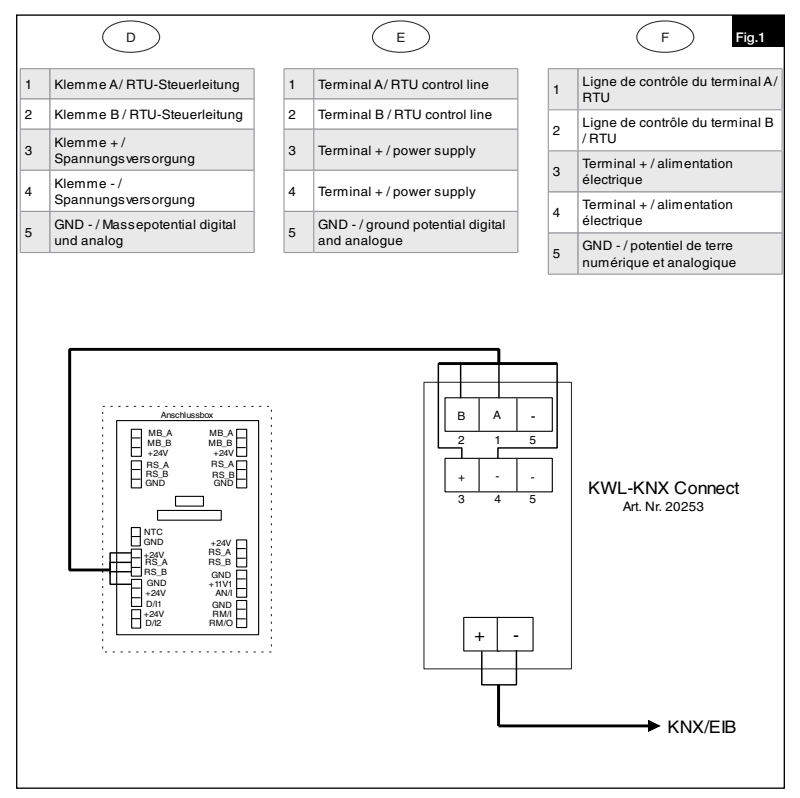

2

FR

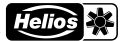

# 2.3 Groupes d'objets

| N° | Désignation                                                                                            | Fonction              | DPT       | Long.  | Direction | Description                                                                                                    |
|----|----------------------------------------------------------------------------------------------------|-----------------------|-----------|--------|-----------|----------------------------------------------------------------------------------------------------|
| 1  | Ventilateur - Marche/Arrêt                                                                             | Interrupteur          | DPST-1-1  | 1 Bit  | IN        | Interrupteur marche/arrêt du ventilateur                                                                                                    |
| 2  | Ventilateur - Marche/Arrêt                                                                             | Statut                | DPST-1-1  | 1 Bit  | OUT       | Information sur le statut : Marche/Arrêt du ventilateur                                                                                                    |
| 3  | Profil de ventilation - «À la maison»<br>- Activer                                                     | Déclenche-<br>ment    | DPST-1-17 | 1 Bit  | IN        | Activer le profil de ventilation «à la maison»                                                                                                    |
| 4  | Profil de ventilation - «À la maison» -<br>Marche/Arrêt                                                | Statut                | DPST-1-1  | 1 Bit  | OUT       | Information sur le statut : «à la maison» - actif/inactif                                                                                                    |
| 5  | Profil de ventilation - «À la maison» -<br>Contrôle de l'humidité relative                             | Interrupteur          | DPST-1-1  | 1 Bit  | IN        | Activer/désactiver la régulation de l'humidité pour<br>«à la maison»                                                                                                    |
| 6  | Profil de ventilation - «À la maison» -<br>Contrôle de l'humidité relative                             | Statut                | DPST-1-1  | 1 Bit  | OUT       | Information sur le statut : régulation de l'humidité<br>pour «à la maison» active/inactive                                                                                              |
| 7  | Profil de ventilation - «À la maison» - Contrôle de la concentration de $\rm CO_2$                     | Interrupteur          | DPST-1-1  | 1 Bit  | IN        | Activer/désactiver la régulation du CO <sub>2</sub> pour «à la maison»                                                                                                    |
| 8  | Profil de ventilation - «À la maison» - Contrôle de la concentration de $CO_2$                         | Statut                | DPST-1-1  | 1 Bit  | OUT       | Information sur le statut : régulation du $\rm CO_2$ pour «à la maison» active/inactive                                                                                                 |
| 9  | Profil de ventilation - «À la maison» -<br>Vitesse du ventilateur                                      | Valeur de<br>consigne | DPST-5-1  | 1 Byte | IN        | Régler la vitesse du ventilateur pour «à la maison»                                                                                                    |
| 10 | Profil de ventilation - «À la maison» -<br>Vitesse du ventilateur                                      | Valeur du<br>statut   | DPST-5-1  | 1 Byte | OUT       | Vitesse du ventilateur pour «à la maison»                                                                                                    |
| 11 | Profil de ventilation - «À la maison» -<br>Température de consigne air soufflé                         | Valeur de<br>consigne | DPST-9-1  | 2 Byte | IN        | Régler la température de consigne air soufflé pour<br>«à la maison»                                                                                                    |
| 12 | Profil de ventilation - «À la maison» -<br>Température de consigne air soufflé                         | Valeur du statut      | DPST-9-1  | 2 Byte | OUT       | Température de consigne air soufflé pour «à la maison»                                                                                                    |
| 13 | Profil de ventilation - «En déplace-<br>ment» - Activer                                                | Déclenche-<br>ment    | DPST-1-17 | 1 Bit  | IN        | Activer le profil de ventilation «en déplacement»                                                                                                    |
| 14 | Profil de ventilation - «En déplace-<br>ment» - Marche/Arrêt                                           | Statut                | DPST-1-1  | 1 Bit  | OUT       | Information sur le statut : «en déplacement» - actif/<br>inactif                                                                                                    |
| 15 | Profil de ventilation - «En déplace-<br>ment» - Contrôle de l'humidité relative                        | Interrupteur          | DPST-1-1  | 1 Bit  | IN        | Activer/désactiver la régulation de l'humidité pour<br>«en déplacement»                                                                                                    |
| 16 | Profil de ventilation - «En déplace-<br>ment» - Contrôle de l'humidité relative                        | Statut                | DPST-1-1  | 1 Bit  | OUT       | Information sur le statut : régulation de l'humidité<br>pour «en déplacement» actif/inactif                                                                                             |
| 17 | Profil de ventilation - «En déplacement»<br>- Contrôle de la concentration de CO <sub>2</sub>          | Interrupteur          | DPST-1-1  | 1 Bit  | IN        | Activer/désactiver la régulation du CO <sub>2</sub> pour «en<br>déplacement»                                                                                                    |
| 18 | Profil de ventilation - «En déplacement»<br>- Contrôle de la concentration de CO <sub>2</sub>          | Statut                | DPST-1-1  | 1 Bit  | OUT       | Information sur le statut : régulation du CO <sub>2</sub> pour «en<br>déplacement» actif/inactif                                                                                        |
| 19 | Profil de ventilation - «En déplace-<br>ment» - Vitesse du ventilateur                                 | Valeur de<br>consigne | DPST-5-1  | 1 Byte | IN        | Régler la vitesse du ventilateur pour «en déplace-<br>ment»                                                                                                    |
| 20 | Profil de ventilation - «En déplace-<br>ment» - Vitesse du ventilateur                                 | Valeur du<br>statut   | DPST-5-1  | 1 Byte | OUT       | Vitesse du ventilateur pour «en déplacement»                                                                                                    |
| 21 | Profil de ventilation - «En déplace-<br>ment» - Température de consigne<br>air soufflé                 | Valeur de<br>consigne | DPST-9-1  | 2 Byte | IN        | Régler la température de consigne air soufflé pour<br>«en déplacement»                                                                                                    |
| 22 | Profil de ventilation - «En déplacement»<br>- Température de consigne air soufflé                      | Valeur du statut      | DPST-9-1  | 2 Byte | OUT       | Température de consigne air soufflé pour «en dé-<br>placement»                                                                                                    |
| 23 | Profil de ventilation - «Ventilation<br>intensive» - Activer                                           | Déclenche-<br>ment    | DPST-1-17 | 1 Bit  | IN        | Activer le profil de ventilation «Ventilation intensive»                                                                                                    |
| 24 | Profil de ventilation - «Ventilation<br>intensive» - Marche/Arrêt                                      | Statut                | DPST-1-1  | 1 Bit  | OUT       | Information sur le statut «Ventilation intensive» acti-<br>ve/inactive                                                                                                    |
| 25 | Profil de ventilation - «Ventilation intensive» - Intervalle                                           | Déclenche-<br>ment    | DPST-1-17 | 1 Bit  | IN        | Activer la «Ventilation intensive» pour un temps paramétré<br>NOTE : Si le temps paramétré est par exemple de 2 min, le<br>temps d'intervalle relatif est compris entre 2 et 3 minutes. |
| 26 | Profil de ventilation - «Ventilation inten-<br>sive» - Contrôle de l'humidité relative                 | Interrupteur          | DPST-1-1  | 1 Bit  | IN        | Activer/désactiver la régulation de l'humidité pour la<br>«ventilation intensive»                                                                                                    |
| 27 | Profil de ventilation - «Ventilation inten-<br>sive» - Contrôle de l'humidité relative                 | Statut                | DPST-1-1  | 1 Bit  | OUT       | Information sur le statut : Régulation de l'humidité<br>pour la «ventilation intensive» active/inactive                                                                                 |
| 28 | Profil de ventilation - «Ventilation intensi-<br>ve» - Contrôle de la concentration de CO <sub>2</sub> | Interrupteur          | DPST-1-1  | 1 Bit  | IN        | Activer/désactiver la régulation du CO <sub>2</sub> pour la «ven-<br>tilation intensive»                                                                                                |
| 29 | Profil de ventilation - «Ventilation intensi-<br>ve» - Contrôle de la concentration de CO <sub>2</sub> | Statut                | DPST-1-1  | 1 Bit  | OUT       | Information sur le statut : régulation du CO <sub>2</sub> pour la<br>«ventilation intensive» active/inactive                                                                            |
| 30 | Profil de ventilation - «Ventilation<br>intensive» - Vitesse du ventilateur                            | Valeur de<br>consigne | DPST-5-1  | 1 Byte | IN        | Régler la vitesse du ventilateur pour «ventilation intensive»                                                                                                    |

Profil de ventilation - «Ventilation

N° Désignation

31

# Module KNX KWL-KNX Connect

DPT

DPST-5-1

Fonction

Valeur du

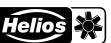

|                                                                                   | FR |
|-----------------------------------------------------------------------------------|----|
| Description                                                                       |    |
| Vitesse du ventilateur pour «ventilation intensive»                               |    |
| Réglage de la température de consigne air soufflé<br>pour «Ventilation intensive» |    |
| Tompóraturo do consigno air souffló pour «Vontila                                 |    |

|    | intensive» - Vitesse du ventilateur                                                        | statut                |           | -      |     |                                                                                                    |
|----|--------------------------------------------------------------------------------------------|-----------------------|-----------|--------|-----|----------------------------------------------------------------------------------------------------|
| 32 | Profil de ventilation - «Ventilation intensi-<br>ve» - Température de consigne air soufflé | Valeur de<br>consigne | DPST-9-1  | 2 Byte | IN  | Réglage de la température de consigne air soufflé<br>pour «Ventilation intensive»                                                                                                  |
| 33 | Profil de ventilation - «Ventilation intensi-<br>ve» - Température de consigne air soufflé | Valeur du statut      | DPST-9-1  | 2 Byte | OUT | Température de consigne air soufflé pour «Ventila-<br>tion intensive»                                                                                                    |
| 34 | Profil de ventilation - «Mode chemi-<br>née» - Activer                                     | Déclenche-<br>ment    | DPST-1-17 | 1 Bit  | IN  | Activer le profil de ventilation «Mode cheminée»                                                                                                    |
| 35 | Profil de ventilation - «Mode chemi-<br>née» Marche/Arrêt                                  | Statut                | DPST-1-1  | 1 Bit  | OUT | Informations sur le statut : «Mode cheminée» actif<br>ou non actif                                                                                                    |
| 36 | Profil de ventilation - «Mode chemi-<br>née» - Intervalle                                  | Déclenche-<br>ment    | DPST-1-17 | 1 Bit  | IZ  | Activer le «Mode cheminée» pour un temps paramétré<br>NOTE : Si le temps paramétré est par exemple de 2<br>min, le temps d'intervalle relatif est compris entre 2<br>et 3 minutes. |
| 37 | Profil de ventilation - «Mode chemi-<br>née» - Air extrait                                 | Valeur de<br>consigne | DPST-5-1  | 1 Byte | IN  | Réglage de la vitesse du ventilateur de l'air extrait-<br>pour «Mode cheminée»                                                                                                    |
| 38 | Profil de ventilation - «Mode chemi-<br>née» - Air extrait                                 | Valeur du statut      | DPST-5-1  | 1 Byte | OUT | Vitesse du ventilateur de l'air extrait pour «Mode cheminée»                                                                                                    |
| 39 | Profil de ventilation - «Mode chemi-<br>née» - Air soufflé                                 | Valeur de<br>consigne | DPST-5-1  | 1 Byte | IN  | Réglage de la vitesse du ventilateur de l'air soufflé<br>pour «Mode cheminée»                                                                                                    |
| 40 | Profil de ventilation - «Mode chemi-<br>née» - Air soufflé                                 | Valeur du statut      | DPST-5-1  | 1 Byte | OUT | Vitesse du ventilateur de l'air soufflé pour "Mode cheminée»                                                                                                    |
| 41 | Échangeur de chaleur - Récupéra-<br>tion de chaleur                                        | Statut                | DPST-1-1  | 1 Bit  | OUT | Informations sur le statut : la «récupération de cha-<br>leur» est active                                                                                                    |
| 42 | Échangeur de chaleur - Refroidis-<br>sement                                                | Statut                | DPST-1-1  | 1 Bit  | OUT | Information sur le statut : le «Refroidissement» est actif                                                                                                    |
| 43 | Échangeur de chaleur - Bypass                                                              | Statut                | DPST-1-1  | 1 Bit  | OUT | Information sur le statut : le «Bypass» est actif                                                                                                    |

Long.

1 Byte OUT

Direction Description

2.4 Capteurs

| N° | Désignation                                           | Fonction            | DPT      | Long.  | Direction | Description                                                   |
|----|-------------------------------------------------------|---------------------|----------|--------|-----------|---------------------------------------------------------------|
| 51 | Sonde de température - Air extrait                    | Valeur du<br>statut | DPST-9-1 | 2 Byte | OUT       | Valeur mesurée : Sonde de température air extrait             |
| 52 | Sonde de température - Air soufflé                    | Valeur du<br>statut | DPST-9-1 | 2 Byte | OUT       | Valeur mesurée : Sonde de température air soufflé             |
| 53 | Sonde de température - Air rejeté                     | Valeur du<br>statut | DPST-9-1 | 2 Byte | OUT       | Valeur mesurée : Sonde de température air rejeté              |
| 54 | Sonde de température - Air ex-<br>térieur             | Valeur du<br>statut | DPST-9-1 | 2 Byte | OUT       | Valeur mesurée : Sonde de température air extérieur           |
| 55 | Sonde de température - Échangeur<br>de chaleur        | Valeur du statut    | DPST-9-1 | 2 Byte | OUT       | Valeur mesurée : Sonde de température échangeur<br>de chaleur |
| 56 | Sonde d'humidité - Air extrait<br>(interne)           | Valeur du<br>statut | DPST-9-7 | 2 Byte | OUT       | Valeur mesurée : Sonde RH (interne)                           |
| 57 | Sonde d'humidité - Valeur mesurée<br>la plus élevée   | Valeur du<br>statut | DPST-9-7 | 2 Byte | OUT       | Valeur mesurée : Sonde RH                                     |
| 58 | Sonde CO <sub>2</sub> - Valeur mesurée la plus élevée | Valeur du<br>statut | DPST-9-8 | 2 Byte | OUT       | Valeur mesurée : Sonde CO <sub>2</sub>                        |

#### 2.5 Maintenance

| N° | Désignation                         | Fonction              | DPT       | Long.  | Direction | Description                                             |
|----|-------------------------------------|-----------------------|-----------|--------|-----------|---------------------------------------------------------|
| 61 | Date - Dernier changement de filtre | Valeur de<br>consigne | DPST-11-1 | 3 Byte | IN        | Régler la date du dernier changement de filtre          |
| 62 | Date - Dernier changement de filtre | Valeur du<br>statut   | DPST-11-1 | 3 Byte | OUT       | Date du dernier changement de filtre                    |
| 63 | Changement de filtre - Alarme       | Statut                | DPST-1-5  | 1 Bit  | OUT       | Information d'alarme : changement de filtre             |
| 64 | Fonction d'urgence - Alarme         | Statut                | DPST-1-5  | 1 Bit  | OUT       | Information d'alarme : la fonction d'urgence est active |

REMARQUE

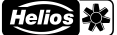

FR

#### 2.6 Paramètre

Les valeurs indiquées en gras sont les valeurs de réglage d'usine.

| Données de transmission                                         | Paramètres                  |        | Description                                                                                                    |
|-----------------------------------------------------------------|-----------------------------|--------|----------------------------------------------------------------------------------------------------|
| Delta humidité relative (%)                                     | 1, 2, 3, 4, 5               | 0x4610 | Ce paramètre définit la différence entre la<br>dernière valeur transmise et la valeur actuelle<br>requise pour une nouvelle transmission de la<br>valeur (Objets 51 - 55) |
| Delta concentration CO <sub>2</sub> (ppm)                       | 1, 2, 5, 7, 10              | 0x4611 | Ce paramètre définit la différence entre la<br>dernière valeur transmise et la valeur actuelle<br>requise pour une nouvelle transmission de la<br>valeur (Objets 56 - 57) |
| Delta concentration COV (ppm)                                   | <b>100</b> , 200, 300, 400  | 0x4612 | Ce paramètre définit la différence entre la<br>dernière valeur transmise et la valeur actuelle<br>requise pour une nouvelle transmission de la<br>valeur (Objet 58)       |
| Delta VOC concentration (ppm)                                   | 100, 200, 400               | 0x4613 |                                                                                                    |
| Transmission cyclique                                           | Oui / <b>Non</b>            |        | Ce paramètre active / désactive la transmis-<br>sion cyclique des valeurs de la sonde (objets<br>51 - 58).                                                                |
| - Cycle de transmission (min)                                   | 1, 2, <b>5</b> , 10, 15, 30 | 0x4614 | Ce paramètre définit le temps après lequel une valeur de la sonde est à nouveau transmise (objets 51 - 58).                                                               |
| Attendre la transmission après le redémarrage de la tension BUS | Oui / <b>Non</b>            |        | Si ce paramètre est réglé sur oui, la transmis-<br>sion des objets OUT est supprimée pendant un<br>temps d'attente après le rétablissement de la<br>tension bus.          |
| – Temps d'attente (s)                                           | <b>30</b> , 60              | 0x4615 | Ce paramètre définit le temps d'attente après<br>lequel tous les objets OUT envoient leur valeur.                                                                         |

| Als Referenz am Gerät griffbereit aufbewahren!       | Druckschrift-Nr. |                             |                           |
|------------------------------------------------------|------------------|-----------------------------|---------------------------|
| Please keep this manual with the unit for reference! | Print no.        |                             |                           |
| Conserver cette notice à proximité de l'appareil !   | N° de référence  | 25 418-001/20-0124/V01/0321 | www.heliosventilatoren.de |
|                                                      |                  |                             |                           |

Service und Information

CH HELIOS Ventilatoren AG · Tannstraße 4 · 8112 Otelfingen

A HELIOS Ventilatoren · Postfach 854 · Siemensstraße 15 · 6023 Innsbruck

F HELIOS Ventilateurs · Le Carré des Aviateurs · 157 avenue Charles Floquet · 93155 Le Blanc Mesnil Cedex
 GB HELIOS Ventilation Systems Ltd. · 5 Crown Gate · Wyncolls Road · Severalis Industrial Park ·
 Colchester · Essex · CO4 9HZ

D HELIOS Ventilatoren GmbH + Co KG · Lupfenstraße 8 · 78056 VS-Schwenningen